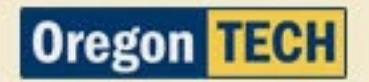

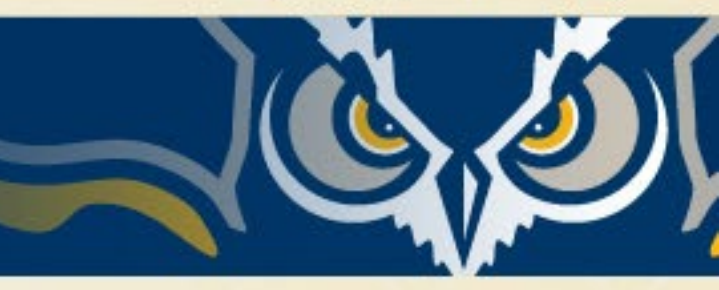

# Payment Instructions for Dual Credit

Hands-on education for real-world achievement.

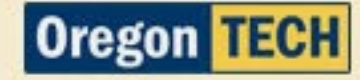

### Step #1: Dual Credit Program Homepage

1. Go to <u>www.oit.edu/dual-credit</u>

1. Click Students & Families

## Home > Academics > Pre-College Programs > Dual Credit Program Dual Credit Program

#### **College Credit Opportunity**

The Dual Credit Program is a partnership between Oregon Tech and a participating high school. If your high school offers dual credit courses, then that means Oregon Tech has identified instructors at your school with advanced degrees and experience in their subject area, and has approved them for adjunct faculty status. These high school instructors partner with our faculty, to teach the same course at your high school that is offered on campus, for a fraction of the cost.

Enrolling in a dual credit course is enrolling as a part-time Oregon Tech student. Upon successful completion of the course, you will be awarded Oregon Tech college credit. Your earned grade becomes part of your permanent college record and is verified by an official Oregon Tech transcript.

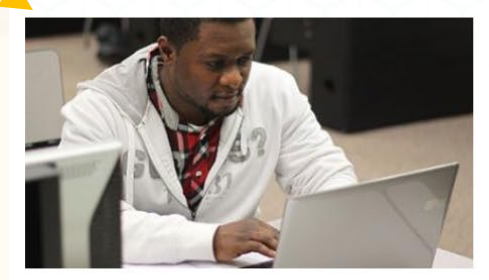

**Students & Families** 

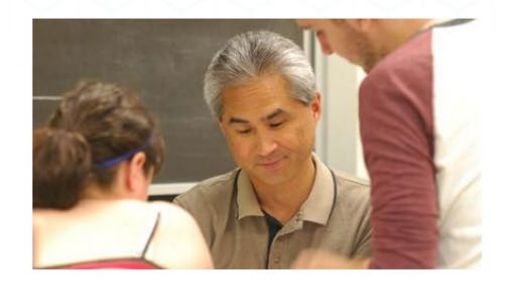

**Teachers and Administrators** 

#### Step #2: Payment Portal

1. Click on Payment Portal

#### Admission & Registration Process

There is a four-step process to registering for Oregon Tech dual credit. Once the application is completed, students will be issued an Oregon Tech ID#, email account, and log in instructions. It is imperative that students provide valid contact information, especially a current email address. Once a student is issued an Oregon Tech email address, they will be expected to log in regularly to their Oregon Tech issued email account.

If you have already been issued an Oregon Tech ID# (918#), or have taken a dual credit class from Oregon Tech within the last 12 months, you do not need to fill out the application. You can move on to STEP #2 or #3 if you already have login credentials.

If you do not know your Oregon Tech ID#, please call 541.885.1300

#2: Login and Register for Course

#3: Make Payment

DUAL CREDIT APPLICATION

PAYMENT PORTAL

#### Step #3: Select # of Courses

- 1. Select Number of Courses at top of page
- 2. Each course is \$100

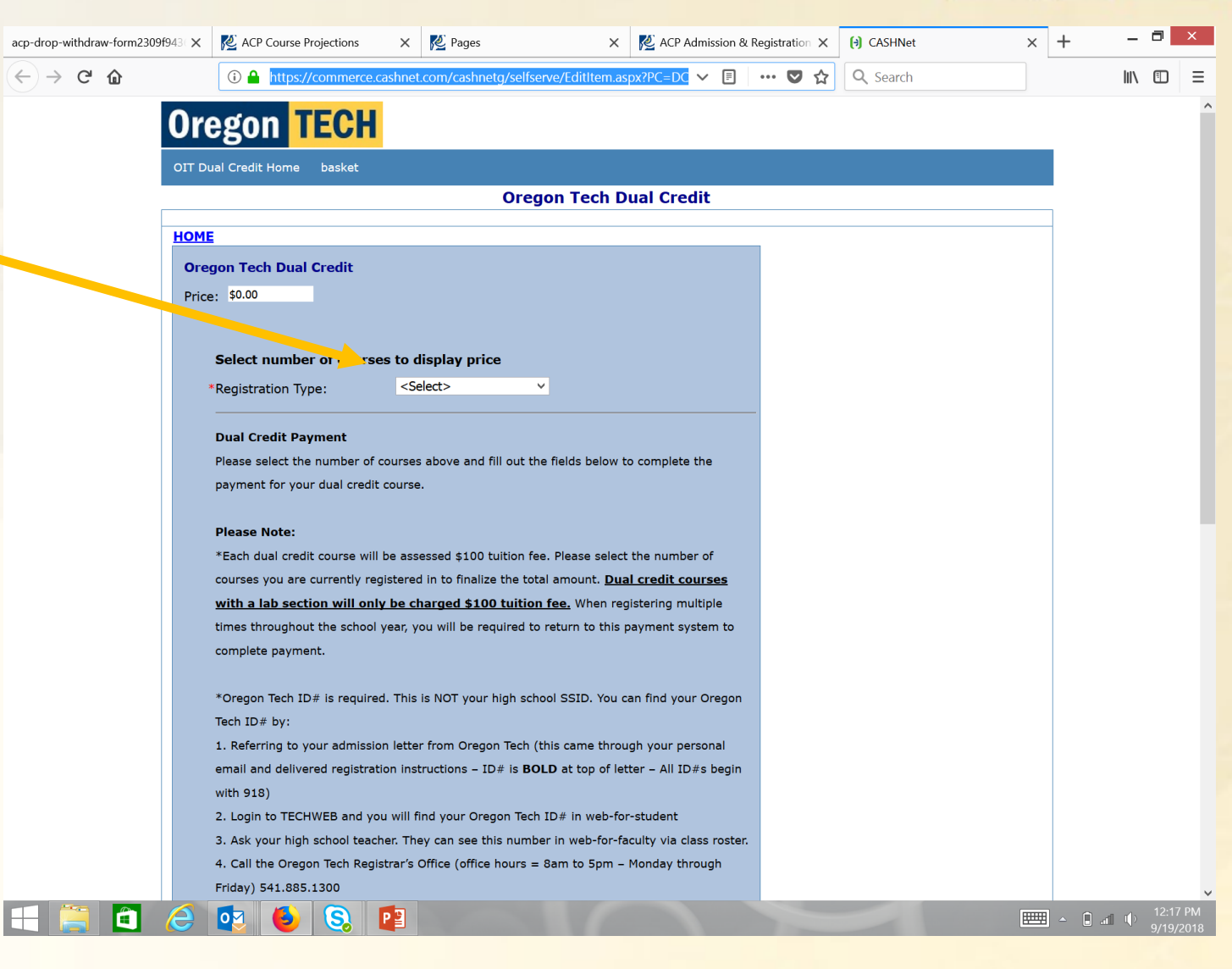

#### **Step #4: Enter Student Information**

- 1. Enter Student Information
- 2. Need to enter Oregon Tech ID # Starts with 918-xx-xxxx

\*Oregon Tech ID# is required. This is NOT your high school SSID. You can find your Oregon Tech ID# by:

 Referring to your admission letter from Oregon Tech (this came through your personal email and delivered registration instructions – ID# is **BOLD** at top of letter – All ID#s begin with 918)

 Login to TECHWEB and you will find your Oregon Tech ID# in web-for-student
 Ask your high school teacher. They can see this number in web-for-faculty via class roster.
 Call the Oregon Tech Registrar's Office (office hours = 8am to 5pm – Monday through Friday) 541.885.1300

\*Students who filled out and turned in Free/Reduced Lunch tuition waivers do not need to complete payment. Formal educational partnerships that offer dual credits with Oregon Tech will be billed separately. Students in these programs will not be required to pay through Oregon Tech. Please ask your high school teacher for instructions. Some of these partnerships include: 1. Lincoln County Dual Credit with Oregon Tech 2. Willamette

3. NW Promise

| *Student First Name:                           |  |
|------------------------------------------------|--|
| *Student Last Name:                            |  |
| *Student Oregon Tech ID#<br>(starts with 918): |  |
| *Date of Birth:                                |  |
| *High School:                                  |  |
| Teacher's Name:                                |  |
| *Payer's Email:                                |  |
| *Payer's Telephone Number:                     |  |

Hands-on education for real-world achievement.

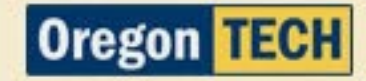

## Step #5: Check Out

#### 1. Confirm information on screen

| Oregon Tech Dual Credit       Registration Type: One Course         Student First Name: Cindy       Edit Item         Student Last Name: Childers       Edit Item         Date of Birth: 05091971       Payer Email: cindy.childers@oit.edu         Payer Phone Number: 5418851217       Total Amount         \$100.00       Checkout | em Code                                                                                                    | Edit             | Delete      | Amount      |
|----------------------------------------------------------------------------------------------------|----------------------------------------------------------------------------------------------------|------------------|-------------|-------------|
| Total Amount \$100.0<br>Checkout                                                                                                    | Dregon Tech Dual Credit<br>Registration Type: One Course<br>Student First Name: Cindy<br>Student Last Name: Childers<br>Date of Birth: 05091971<br>Payer Email: cindy.childers@oit.edu<br>Payer Phone Number: 5418851217 | <u>Edit Item</u> | Delete Item | \$100.00    |
| Checkout                                                                                                    | · · · · · · · · · · · · · · · · · · ·                                                                                                    |                  | Total Amou  | nt \$100.00 |
|                                                                                                    |                                                                                                    |                  |             | Checkout    |

( L 00 T)

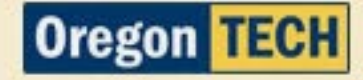

### **Step #6: Select Method of Payment**

- 1. Credit Card or Electronic Check
- 2. If you use credit card, you will be assessed a processing fee of \$.275
- 3. Confirm and Acknowledge Fee hit submit

| Or                       | egon Tech Dual Cred | It                |  |
|--------------------------|---------------------|-------------------|--|
| Select Method of Payment |                     |                   |  |
| New Payment Methods      |                     |                   |  |
| 🔾 Credit Card            |                     |                   |  |
| O Electronic Check       |                     |                   |  |
|                          |                     |                   |  |
|                          |                     |                   |  |
| MasterPass 6             |                     |                   |  |
|                          |                     |                   |  |
|                          |                     | Continue Checkout |  |
|                          |                     |                   |  |
|                          |                     |                   |  |
|                          |                     |                   |  |
|                          |                     |                   |  |

# **Payment Type**

## **Credit Card Payment Screen**

Oregon TECH

| Dual Credit Home basket      | sign out                                                       |
|------------------------------|----------------------------------------------------------------|
|                              | Oregon Tech Dual Credit                                        |
|                              |                                                                |
| Enter credit card informatio | in                                                             |
| Credit Card Number           |                                                                |
| Expiration Month             | Select Month V *                                               |
| Expiration Year              | Select Year V *                                                |
| Cardbolder Name              |                                                                |
| Cardholder Name              |                                                                |
| Address                      | * Enter the address where you receive the bill for this card.  |
| City                         | *                                                              |
| State/Province/Region        | *                                                              |
| Zip/Postal Code              | *                                                              |
| Country                      | United States                                                  |
|                              |                                                                |
| Email Address                | noreply@higherone.com                                          |
|                              | (You'll have a chance to review this order before it's final.) |
|                              | Continue Checkout                                              |
|                              |                                                                |

## **Electronic Check Payment Screen**

#### **Oregon TECH**

OIT Dual Credit Home basket sign out

**Oregon Tech Dual Credit** 

#### Enter check information

IMPORTANT: Do not attempt to use credit card cash advance checks, brokerage account checks, or any check marked "Do Not Use for ACH". Your debit or credit card number will NOT work. You will need to enter your bank account number.

Only checks from regular checking accounts at U.S. domestic banks (including most credit unions) may be used for electronic check payments. Be sure to copy the routing/transit and account numbers very carefully from your check. If you enter incorrect values, or if you attempt to use a check that is not from a regular U.S. domestic bank checking account, your electronic check will be returned.

If you are unsure of whether or not your check can be used or what routing/transit and account numbers to enter, call your bank, ask them if your account can be used for ACH, and verify the correct numbers to use.

|    | Bank Account Number            |                       | * |                                                                |   |
|----|--------------------------------|-----------------------|---|----------------------------------------------------------------|---|
|    | Confirm Bank Account<br>Number |                       | * |                                                                |   |
|    | Account Type*                  | ○ Checking ○ Savings  |   |                                                                |   |
|    | Routing Transit Number         |                       | * | What are my Routing Transit and Account Numbers?               |   |
|    | Account Holder Name            |                       | * |                                                                |   |
|    | Email Address                  | noreply@higherone.com | * |                                                                |   |
|    |                                |                       |   | (You'll have a chance to review this order before it's final.) |   |
|    |                                |                       |   |                                                                | _ |
|    |                                |                       |   | Continue Checkout                                              | : |
| _  |                                |                       |   |                                                                | _ |
|    |                                |                       |   |                                                                |   |
|    |                                |                       |   |                                                                |   |
|    |                                |                       |   |                                                                |   |
| /e | bce-bbf5)                      |                       |   |                                                                |   |
|    | -                              |                       |   |                                                                |   |

Oregon

### **Step#7: Confirm Information**

- 1. Confirm Information
- 2. Click Submit Payment

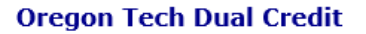

Please confirm the information below. To submit your payment, click on the 'Submit Payment' button.

| Items Selected                                                                                                    |                                             |                          | Amount   |
|----------------------------------------------------------------------------------------------------|---------------------------------------------|--------------------------|----------|
| Dregon Tech Dual Credit<br>Registration Type: One<br>Student First Name: Cin<br>Student Last Name: Chi<br>Date of Birth: 05091971<br>Paver Email: cindy child | Course<br>Idy<br>Iders<br>L<br>Lers@oit.edu |                          | \$100.0  |
| Payer Phone Number: 5                                                                                                    | 418851217                                   |                          |          |
|                                                                                                    |                                             | Smartpay Convenience Fee | \$2.7    |
|                                                                                                    |                                             | Total Amount             | \$102.75 |
| Payment Information                                                                                                    |                                             |                          |          |
| Credit Card Number:                                                                                                    | AMEX XXXXXXXXXX1075                         |                          |          |
| Expiration Date:                                                                                                    | 0325                                        |                          |          |
| Cardholder Name:                                                                                                    | Cindy                                       |                          |          |
| Address:                                                                                                    | 3201 Campus Drive                           |                          |          |
| City:                                                                                                    | Klamath Falls                               |                          |          |
| State/Province/Region:                                                                                                    | Oregon                                      |                          |          |
| Zip/Postal Code:                                                                                                    | 97601                                       |                          |          |
| Country:                                                                                                    | United States                               |                          |          |
|                                                                                                    | cindy childers@oit.edu                      |                          |          |

terms privacy security

#### **Step #8: Transaction Approval**

#### 1. Read Transaction Approval

# Description Amount Tax Oregon Tech Dual Credit \$100.00 \$100.00 Registration Type: One Course \$100.00 \$100.00 Student First Name: Cindy \$100.00 \$100.00 Student Last Name: Childers Date of Birth: 05091971 \$100.00 \$100.00 Payer Email: cindy.childers@oit.edu Payer Phone Number: 5418851217 \$2.75 \$2.75

RECEIPT NUMBER: 39865

**Oregon Tech Dual Credit** 

**Transaction Approved** 

#### Total\$102.75

| Payments Received                                       | Amount   |
|---------------------------------------------------------|----------|
|                                                         | \$102.75 |
| OIT Youth Programs SP                                   |          |
| American Express XXXXXXXXXX1075                         |          |
| Authorization # TEST65                                  |          |
| Total                                                   | \$102.75 |
| Fhank you for the payment.                              |          |
| four receipt has been emailed to cindy.childers@oit.edu |          |
| Email Another Receipt                                   |          |
| View Printable Receipt                                  |          |

Hands-on education for real-world achievement

### Step #9: Save Receipt

1. Save your receipt

| Description                        |                     | Amount   |
|------------------------------------|---------------------|----------|
| Oregon Tech Dual Credit            |                     | \$100.00 |
| Registration Type: One Cour        | rse                 |          |
| Student First Name: Cindy          |                     |          |
| Student Last Name: Childer:        | 5                   |          |
| Date of Bírth: 05091971            |                     |          |
| Payer Email: <u>cindy.childers</u> | <u>@oít.edu</u>     |          |
| Payer Phone Number: 54188          | 351217              |          |
| Smartpay Convenience Fee           | <i>~</i> . <i>c</i> | \$2.7    |
|                                    | Total               | \$102.75 |
| Payments Received                  |                     | Amour    |
| OIT Youth Programs SP              |                     | \$102.7  |
| American Express XXXXXX            | XXXXX1075           |          |
| 2                                  |                     |          |
| Authorization # TEST65             |                     |          |

Receipt Number: 39865

Current Date: 09/05/2018